## CONSEILS PRATIQUES POUR PROJECT CENTER

- 1. Pour trouver vos Projets Actifs, visualiser leur progression et envoyer des rappels : cliquez sur « Projets Actifs » dans la barre de menu située en haut.
- Pour prolongez la Date de Finalisation ou de Disponibilité du Rapport, vous devez sélectionner à la fois la DATE et l'HEURE. Attention à ce que l'annonce « Données Sauvegardées » en vert apparaisse bien en bas à droite de l'écran.
- 3. Pour trouver vos Rapports, cliquez sur « Mes Commandes » dans la barre de menu située en haut. Les Rapports s'exécutent automatiquement à la date et heure définies dans votre projet. Si le bouton « Télécharger le Rapport (ZIP) » n'est pas bleu, soit :

a) votre Participant n'a pas rempli son Autoévaluation, ou ;

b) le nombre minimum d'Évaluations complétées n'as pas été atteint (vous avez défini ce nombre minimum lors de la création du Projet. Par défaut, ce nombre est fixé à 5.).

Vérifiez l'écran Résumé de la Commande pour vous assurer que tous les Participants à votre Projet ont complété les évaluations.

- 4. Vous pouvez désormais importer de nombreux Participants et leurs Évaluateurs (vous pouvez télécharger un modèle de fichier CSV pour vous assurer d'obtenir le bon format).
- 5. Pour consulter rapidement la progression de l'Évaluateur d'un Participant, passez votre souris sur le nom du participant et une fenêtre pop-up s'ouvrira. Pour en obtenir la version complète, cliquez sur le bouton « Télécharger CSV » situé dans l'onglet « Participant » ou « Évaluateur ».
- 6. Assurez-vous de sélectionner le bon fuseau horaire lorsque vous ajoutez votre Projet. Il définit l'heure exacte de l'envoi des e-mails, de la date de Finalisation et de Disponibilité du Rapport.
- 7. Vous pouvez désormais modifier les e-mails d'invitation et de rappel destinés aux Participants et Évaluateurs. Vous pouvez également programmer la date et l'heure d'envoi des e-mails, et ce pour la première invitation et pour tout e-mail que vous souhaitez envoyez pendant le projet.
- 8. Pour commander votre Rapport de Groupe lorsque vous êtes dans votre Projet, cliquez sur « Plus d'Actions » puis sélectionnez « Créer un Rapport de Groupe ». Cette commande ne peut être effectuée qu'en fin de projet puisque l'Autoévaluation du parti est nécessaire à la réalisation du Rapport de Groupe. Une fois la commande réalisée, le traitement des informations peut prendre de 3 à 5 minutes.

Ce peut être une bonne idée d'envoyer une note personnelle à vos évaluateurs en avance afin de leur demander de vous soutenir dans votre développement en tant que leader, et de leur faire savoir qu'ils/elles recevront un e-mail de **notifications@theleadershipcircle.com** comprenant des instructions sur la façon de participer.

- 9. Vous pouvez regarder les courtes vidéos « How to » disponibles sur TLCGo !
- 10. Afin de garantir que les e-mails soient bien reçus, veuillez-vous assurer que vos clients ajoutent les adresses mail de TLC à leurs contacts : les e-mails proviennent de *notification@theleadershipcircle.com*, le domaine à partir duquel nous envoyons les e-mails est @MandrillApp.com ; l'adresse IP d'envoi est 205.201.137.6.

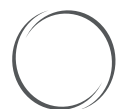